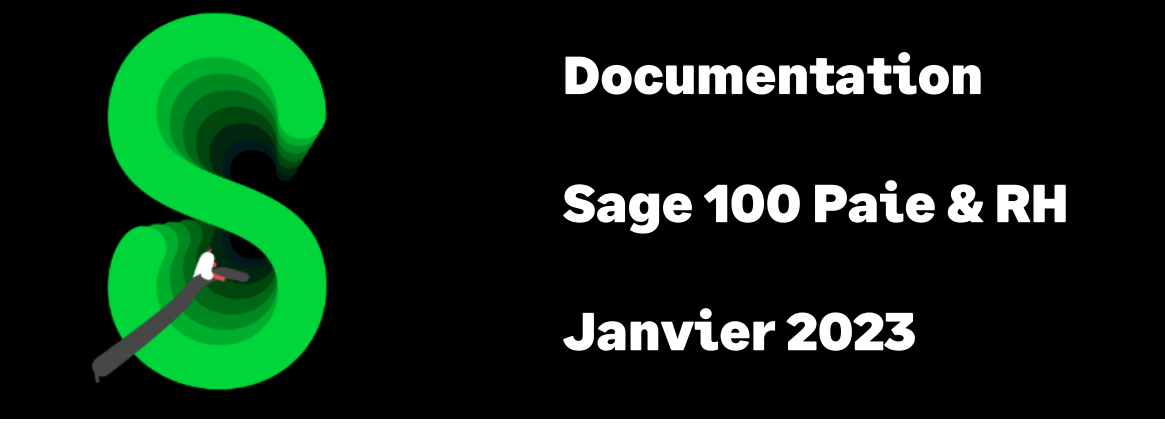

# Les indemnités de congés payés

# Table des matières

| Evolution de la documentation                        | 4 |
|------------------------------------------------------|---|
| Cadre légal                                          | 4 |
| L'indemnité de congés payés                          | 4 |
| L'indemnité compensatrice de congés payés            | 5 |
| 1ise en place du paramétrage                         | 5 |
| Préambule                                            | 5 |
| Mise en place                                        | 6 |
| Détail du paramétrage disponible dans le PPS         | 8 |
| Calcul de l'indemnité de congés payés                | 8 |
| Calcul de l'indemnité compensatrice de congés payés1 | 0 |
| Synthèse1                                            | 3 |

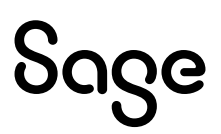

# Avertissement

Le plan de paie proposé a exclusivement pour vocation de vous aider dans la mise en place de votre dossier dans l'objectif d'établir vos bulletins de salaire. Des règles de paramétrages sont proposées par défaut sur la base des informations fournies par les Organismes de Protection Sociale (OPS) : URSSAF, Pôle emploi, Caisses de Retraite...

Cependant, il vous incombe de renseigner aussi vos propres spécificités. Pour vous accompagner, nous vous invitons à contacter votre partenaire habituel ou directement l'organisme concerné. Vous bénéficiez également d'un parcours de modules e-learning disponible sur votre espace Sage University et d'outils d'aide en ligne (Base de connaissances, centre d'aide en ligne et vos fils d'actualités mis à jour en temps réel).

Sage France ne pourra en effet être tenue pour responsable d'éventuelles erreurs observées dans le plan de Paie et dans les bulletins de salaire qui sont édités.

Dans l'hypothèse où le destinataire du bulletin de salaire subi un préjudice financier ou autre du fait d'erreurs constatées dans le plan de paie et/ou dans les bulletins de salaire, la responsabilité de Sage ne pourra en aucun cas être engagée, conformément aux Conditions Générales d'Utilisation des Progiciels Sage.

Concernant les déclarations sociales nominatives, le périmètre DSN couvert est :

- DSN Signalement arrêt de travail / Signalement de reprise
- DSN Signalement de fin de contrat de travail
- DSN Signalement de fin de contrat de travail unique
- DSN Signalement d'amorçage des données variables
- DSN mensuelle (\*)
- PASRAU

<sup>(\*)</sup> Nous attirons votre attention sur le fait que notre solution ne permet pas de gérer les situations particulières liées au statut juridique et social des gens de la mer (ENIM) et toutes autres situations auxquelles Sage ne serait pas en mesure de répondre du fait d'éventuelles évolutions des cahiers techniques de la norme DSN applicable. Le cas échéant, Sage complètera la documentation des produits concernés sans délai.

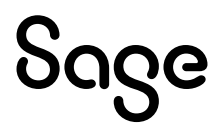

# Evolution de la documentation

- Janvier 2023 : Charte documentation
- Juin 2022 : Ordre de calcul de la rubrique 18000
- Mai 2021 : Changement de nom du produit
- Novembre 2020 :
  - Mise à jour Avertissement pour le périmètre DSN
  - Cas non géré mis à jour
- Septembre 2019 : Codification des rubriques à 5 caractères

# Cadre légal

### L'indemnité de congés payés

La loi prévoit deux modes de calcul des indemnités de congés payés, le plus favorable pour le salarié devant être retenu par l'employeur.

#### Règle du dixième

La première méthode consiste à calculer cette indemnité selon la règle du dixième de la rémunération totale perçue pendant la période de référence précédente :

| Assiette de l'indemnité de la période de référence |                                    |
|----------------------------------------------------|------------------------------------|
|                                                    | x congés pris sur l'année en cours |
| Congés acquis sur la période de référence          |                                    |

#### Règle du maintien

La seconde méthode consiste à calculer cette indemnité en fonction du salaire qui aurait été perçu par le salarié s'il n'avait pas été en congés : c'est la règle du maintien de salaire.

Les différentes modalités de calcul sont les suivantes :

• Règle du 26ième

Salaire de référence du mois / 26 x nombre de jours ouvrables pris

Règle du 22ième

Salaire de référence du mois / 22 x nombre de jours ouvrés pris

• Règle selon l'horaire

Salaire de référence du mois

\_\_\_\_\_ x horaire d'absence

Horaire mensuel contractuel

Règle selon l'horaire réel du mois : méthode de l'horaire réel (reconnue par la Jurisprudence)

Salaire de référence du mois \_\_\_\_\_\_ x nombre d'heures réelles d'absence Horaire réel du mois dans l'établissement

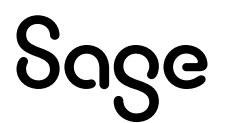

#### Congés par anticipation

Le calcul de la méthode du dixième s'applique séparément sur les deux périodes.

L'indemnité se calcule en deux temps :

- Pour la période relative à la période de référence :
  - Soit sur la base du dernier salaire
  - Soit un dixième sur la rémunération versée pendant la période de référence correspondante
- Pour la période relative à la période en cours :
  - Soit sur la base du dernier salaire
  - Soit un dixième sur la rémunération versée pendant la période de référence en cours

### L'indemnité compensatrice de congés payés

Dans le cas de rupture du contrat de travail, si le salarié n'a pu bénéficier de l'intégralité des congés qui lui sont dus, il doit recevoir une indemnité compensatrice tenant compte d'une part des jours de congés acquis pendant la période précédente et d'autre part, de ceux correspondant à la période en cours.

A savoir :

- S'il y a licenciement pour faute lourde, l'indemnité est versée pour les congés non pris acquis seulement au titre de la période de référence antérieure
- Le calcul de la méthode du dixième s'applique séparément sur les deux périodes. Comme pour l'indemnité des congés payés, il faut comparer le montant total des deux indemnités avec la rémunération qui serait perçue par le salarié s'il prenait l'ensemble des congés acquis au titre des deux périodes de référence. Le montant le plus élevé est versé au salarié

L'indemnité se calcule en deux temps :

- Pour la période relative à la période de référence. Si le salarié a un reliquat de congés relatif à la période de référence antérieure :
  - Soit sur la base du dernier salaire (maintien du salaire comme si le congé était pris à la date de cessation du contrat)
  - Soit un dixième sur la rémunération versée pendant la période de référence correspondante
- Pour la période relative à la période en cours :
  - Soit sur la base du dernier salaire
  - Soit un dixième sur la rémunération versée pendant la période de référence en cours jusqu'à la cessation du contrat (y compris l'indemnité compensatrice de préavis due)

## Mise en place du paramétrage

### Préambule

Le paramétrage proposé est basé sur les constantes et rubriques du Plan de Paie SAGE.

Le paramétrage est basé sur le code du travail, il ne traite pas des spécificités liées au conventionnel, ni des spécificités liées aux caisses spécifiques (MSA, CCVRP.....etc.).

Afin de prendre en compte l'intégralité des rubriques d'indemnité dans le paramétrage de l'indemnité compensatrice de congés, dans les Plans de Paie Sage, la rubrique 18000 a été positionnée après toutes les rubriques d'indemnité (indemnité de précarité, indemnité de fin de mission...).

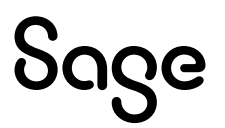

La création d'un nouveau dossier à partir du Plan de Paie Sage héritera de ce paramètre. Pour les sociétés existantes, la fonction « Insérer après » doit être utilisée.

La méthode appliquée dans le Plan de Paie Sage pour le calcul du maintien est la méthode horaire.

Lors de l'embauche d'un salarié, ayant déjà travaillé dans la société, il est important de mettre à jour sa fiche de congés.

Concernant l'indemnité de congés, le comparatif entre la règle du dixième et celle du maintien de salaire peut s'appliquer à chaque prise de congé ou à l'issue de la prise de congés (31 mai). Dans le PPS, ce comparatif est appliqué à chaque prise de congé.

#### Cas non gérés

Liste non exhaustive :

- Distinction sur le bulletin de paie de l'indemnité par période de référence
- Plusieurs bulletins sur un même mois
- Calcul en fonction du début et de la durée de prise, reliquat de N-2

#### Pré requis

ĺ

Conseil : avant de commencer la mise en place de ce paramétrage, au niveau de votre dossier, nous vous conseillons de faire une sauvegarde de votre fichier de paie et nous vous recommandons de lancer une édition détaillée au format PDF de vos constantes et rubriques.

### Mise en place

#### Les éléments à récupérer du Plan de Paie Sage

Le paramétrage de l'indemnité de congés payés, utilise les éléments suivants :

- Les constantes propres au paramétrage :
  - Code mémo [**CONGE**]
- Les rubriques :
  - Code mémo [CONGE]

#### Mise à jour du dossier

A partir du menu Fichier \ Mise à jour des sociétés, sélectionnez les sociétés concernées par le paramétrage et lancez le traitement de mise à jour.

#### Les adaptations dans votre dossier

#### Les rubriques

Au niveau du menu Listes \ Rubriques, pour chaque rubrique de Brut, vous devez vérifier le paramétrage de la zone « Brut congés année en cours » dans l'onglet « Associations \ Cumuls de paie ».

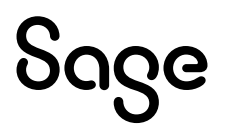

| ubriques Calculs Associations Etats ac | im. I | B. mo | odèles   | Variables     | Compta       | PPS       | B. clarifiés | Cons | tante  |
|----------------------------------------|-------|-------|----------|---------------|--------------|-----------|--------------|------|--------|
| Le montant est à cumuler dans          |       |       |          |               |              |           |              |      |        |
| Cumuls de paie Cumuls de paie 2 Cumuls | s 1 ( | Cumu  | ıls 2  F | Rappels 1     | Rappels 2    | Format    | ion          |      |        |
| Brut                                   | (+)   | ) \   | / F      | Rémun nette   | fiscale (Hi  | sto FP)   |              | Non  | $\sim$ |
| Cotisations salariales                 | No    | n N   | / 1      | /lontant prél | èvement (H   | listo FP) |              | Non  | $\sim$ |
| Cotisations patronales                 | No    | n N   | / 1      | Tx appliqué   | à rémun (Hi  | isto FP)  |              | Non  | $\sim$ |
| Cotisation patronale sociale           | No    | n N   | r F      | Rém. Net. Fis | sc. pot. (HS | T FP)     |              | Non  | $\sim$ |
| Cotisation patronale fiscale           | No    | n N   | / F      | Rémunératio   | n IJ (Assie  | tte PAS)  |              | Non  | $\sim$ |
| Net imposable                          | (+)   | ) \   | / E      | Base de l'imp | pôt PAS (Bi  | ulletin)  |              | Non  | $\sim$ |
| Net à payer                            | (+)   | ) \   | / 1      | /ontant d'im  | pôt PAS (B   | ulletin)  |              | Non  | $\sim$ |
| Brut congés année en cours             | (+)   | ) ``  | < 1      | let à payer   | avant impô   | t         |              | (+)  | $\sim$ |
| A ajouter/soustraire Net impo          | No    | n N   | / F      | Part non imp  | osable (PA   | S)        |              | Non  | $\sim$ |
| Ok Annuler                             | Anc   | ienn  | es info  | ormations D   | ADS-U        |           | Préc.        | Su   | iv.    |

#### Les bulletins modèles

Vous devez insérer dans les bulletins modèles de vos salariés, la rubrique « Indemnités de congés payés ». Il s'agit de la rubrique **9000** (ou de votre propre rubrique si le code de la rubrique provenant du PPS était déjà utilisé).

Vous devez insérer dans les bulletins modèles de vos salariés, la rubrique « Indemnité compensatrice de congés ». Il s'agit de la rubrique **18000** (ou de votre propre rubrique si le code de la rubrique provenant du PPS était déjà utilisé).

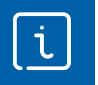

Pensez à insérer vos rubriques d'indemnités de congés payés et d'indemnité compensatrice de congés payés dans votre modélisation comptable.

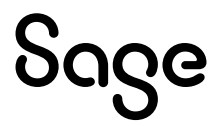

# Détail du paramétrage disponible dans le PPS

### Calcul de l'indemnité de congés payés

• Constante de type calcul **CCP1** « Congés / Règle du 10ème » : Calcule l'indemnité selon la méthode du dixième

| Champs   | Informations à saisir             |
|----------|-----------------------------------|
| Code     | CCP1                              |
| Intitulé | Congés / Règle du 10ème           |
| Mémo     | CONGE                             |
| Calcul   | BRUTPREC * COPRIMOI / 10 / CONGAC |

• Constante de type valeur **CPTHEURCP** « Nb heures/jr pour congés » : Reprend le nombre d'heure pour une journée de congé

| Champs   | Informations à saisir    |
|----------|--------------------------|
| Code     | CPTHEURCP                |
| Intitulé | Nb heures/jr pour congés |
| Mémo     | CONGE                    |
| Valeur   | 7,00                     |

• Constante de type valeur **VALCONGHR** « Horaire d'une jrnée de cgés » : Reprend l'horaire associé à une journée de congé

| Champs   | Informations à saisir       |  |  |
|----------|-----------------------------|--|--|
| Code     | VALCONGHR                   |  |  |
| Intitulé | Horaire d'une jrnée de cgés |  |  |
| Mémo     | CONGE                       |  |  |
| Valeur   | CPTHEURCP                   |  |  |

• Constante de type calcul **CP\_SALHOR** « Salaire horaire arrondi 2 déc » : Arrondi le salarie de référence à deux décimales

| Informations à saisir          |
|--------------------------------|
| CP_SALHOR                      |
| Salaire horaire arrondi 2 déc  |
| CONGE                          |
| SALHORMAJ + 0.005 DIV 0.01/100 |
|                                |

 Constante de type calcul CCP « Règle du maintien de salaire » : Calcule l'indemnité selon la méthode du maintien

| Champs   | Informations à saisir            |
|----------|----------------------------------|
| Code     | CCP                              |
| Intitulé | Règle du maintien de salaire     |
| Mémo     | CONGE                            |
| Calcul   | COPRIMOI * VALCONGHR * CP_SALHOR |

• Constante de type test **INDEMCONG** « Calcul indemnités congés payés » : Applique la méthode la plus favorable

| Champs   | Informations à saisir               |
|----------|-------------------------------------|
| Code     | INDEMCONG                           |
| Intitulé | Calcul indemnités congés payés      |
| Mémo     | CONGE                               |
| Test     | Si CCP1 >= CCP Alors CCP1 Sinon CCP |

• Constante de type test **CP\_SOLDE** « Jrs restant période précédente » : Initialise le reste à prendre à 0 si CONGAPRE est négatif (anticipation)

| Champs   | Informations à saisir                  |
|----------|----------------------------------------|
| Code     | CP_SOLDE                               |
| Intitulé | Jrs restant période précédente         |
| Mémo     | CONGE                                  |
| Test     | Si CONGAPRE < 0 Alors 0 Sinon CONGAPRE |

• Constante de type calcul **NONRELIQCG** « Reliquat congés en cours » : Calcule le nombre de congés pris par anticipation

| Champs   | Informations à saisir    |  |  |
|----------|--------------------------|--|--|
| Code     | NONRELIQCG               |  |  |
| Intitulé | Reliquat congés en cours |  |  |
| Mémo     | CONGE                    |  |  |
| Calcul   | COPRIMOI - CP SOLDE      |  |  |

• Constante de type cumul **BRUTACOURS** « BRUTCONG annuel en cours » : Récupère le montant annuel du brut congés de l'année en cours

| Champs     | Informations à saisir                   |        |
|------------|-----------------------------------------|--------|
| Code       | BRUTACOURS                              |        |
| Intitulé   | BRUTCONG annuel en cours                |        |
| Mémo       | CONGE                                   |        |
| Période    | Cumuls I/M/T/A                          |        |
| Constantes | (+) BRUTCONG Brut congés année en cours | Annuel |

• Constante de type calcul **CP\_REG10CO** « 10ième pér. cours - indem CP » : Calcule l'indemnité pour la période en cours selon la méthode du dixième

| Champs   | Informations à saisir                   |
|----------|-----------------------------------------|
| Code     | CP_REG10C0                              |
| Intitulé | 10ième pér. cours - indem CP            |
| Mémo     | CONGE                                   |
| Calcul   | BRUTACOURS * NONRELIQCG / COACOURS / 10 |

• Constante de type calcul **CP\_REG10PR** « 10ième pér. précéd. - indem CP » : Calcule l'indemnité pour la période de référence selon la méthode du dixième

| Champs   | Informations à saisir             |
|----------|-----------------------------------|
| Code     | CP_REG10PR                        |
| Intitulé | 10ième pér. précéd indem CP       |
| Mémo     | CONGE                             |
| Calcul   | BRUTPREC * CP_SOLDE / CONGAC / 10 |

• Constante de type calcul **CP\_MAINTCO** « Maintien pér. cours - indem CP » : Calcule l'indemnité pour la période en cours selon la méthode du maintien

| Champs   | Informations à saisir              |
|----------|------------------------------------|
| Code     | CP_MAINTCO                         |
| Intitulé | Maintien pér. cours - indem CP     |
| Mémo     | CONGE                              |
| Calcul   | NONRELIQCG * VALCONGHR * CP_SALHOR |

• Constante de type calcul **CP\_MAINTPR** « Maint. pér. précéd. - indem CP » : Calcule l'indemnité pour la période de référence selon la méthode du maintien

| Champs   | Informations à saisir            |
|----------|----------------------------------|
| Code     | CP_MAINTPR                       |
| Intitulé | Maint. pér. précéd indem CP      |
| Mémo     | CONGE                            |
| Calcul   | CP_SOLDE * VALCONGHR * CP_SALHOR |
|          |                                  |

• Constante de type test **CP\_INDCO** « Indemn congés période en cours » : Applique la méthode la plus favorable pour la période en cours

| Champs   | Informations à saisir          |                  |                  |
|----------|--------------------------------|------------------|------------------|
| Code     | CP_INDCO                       |                  |                  |
| Intitulé | Indemn congés période en cours |                  |                  |
| Mémo     | CONGE                          |                  |                  |
| Test     | SiCP_REG10C0 >= CP_MAINTCO     | Alors CP_REG10CO | Sinon CP_MAINTCO |
|          |                                |                  |                  |

• Constante de type test **CP\_INDPR** « Indemn congés période précéd » : Applique la méthode la plus favorable pour la période de référence

| Champs   | Informations à saisir        |                  |                  |
|----------|------------------------------|------------------|------------------|
| Code     | CP_INDPR                     |                  |                  |
| Intitulé | Indemn congés période précéd |                  |                  |
| Mémo     | CONGE                        |                  |                  |
| Test     | Si CP_REG10PR >= CP_MAINTPR  | Alors CP_REG10PR | Sinon CP_MAINTPR |

• Constante de type calcul **CP\_IND** « Indemn congés préc + cours » : Récupère la somme des indemnités relatives à la période de référence et à la période en cours

| Champs   | Informations à saisir      |
|----------|----------------------------|
| Code     | CP_IND                     |
| Intitulé | Indemn congés préc + cours |
| Mémo     | CONGE                      |
| Calcul   | CP_INDPR + CP_INDCO        |

• Constante de type test **CP\_INDEMCP** « Indemnités congés payés » : Regarde s'il y a des congés par anticipation

| Champs   | Informations à saisir   |              |                 |
|----------|-------------------------|--------------|-----------------|
| Code     | CP_INDEMCP              |              |                 |
| Intitulé | Indemnités congés payés |              |                 |
| Mémo     | CONGE                   |              |                 |
| Test     | SiCOPRIMOI >= CONGAPRE  | Alors CP_IND | Sinon INDEMCONG |

• Constante de type test **CP\_INDCP** « Indemnités congés payés » : Calcule l'indemnité de congés payés, si une valeur a été saisie sur COPRIMOI

| Champs   | Informations à saisir   |         |                  |
|----------|-------------------------|---------|------------------|
| Code     | CP_INDCP                |         |                  |
| Intitulé | Indemnités congés payés |         |                  |
| Mémo     | CONGE                   |         |                  |
| Test     | SiCOPRIMOI = 0          | Alors 0 | Sinon CP_INDEMCP |

• Rubrique de type brut 9000 « Indemnité de congés payés »

| Champs           | Informations à saisir     |
|------------------|---------------------------|
| Code             | 9000                      |
| Intitulé         | Indemnité de congés payés |
| Mémo             | CONGE                     |
| Formule          | Montant pris tel quel     |
| Montant          | Gain                      |
| Montant salarial | CP_INDCP                  |

### Calcul de l'indemnité compensatrice de congés payés

• Constante de type calcul **CONGCOURS** « Jours restant période en cours » : Totalise les jours de congés non pris de la période en cours

| Champs   | Informations à saisir            |
|----------|----------------------------------|
| Code     | CONGCOURS                        |
| Intitulé | Jours restant période en cours   |
| Mémo     | CONGE                            |
| Calcul   | COACOURS + COACMOIS - RELIQCOURS |

• Constante de type calcul **CGCOURS** « Jours acquis période en cours » : Totalise les jours de congés acquis sur la période en cours

| Champs   | Informations à saisir         |
|----------|-------------------------------|
| Code     | CGCOURS                       |
| Intitulé | Jours acquis période en cours |
| Mémo     | CONGE                         |
| Calcul   | COACOURS + COACMOIS           |
|          |                               |

• Constante de type calcul **RELIQCG** « Reliquat congés précédent » : Calcule le reliquat sur la période de référence

| Champs   | Informations à saisir     |  |
|----------|---------------------------|--|
| Code     | RELIQCG                   |  |
| Intitulé | Reliquat congés précédent |  |
| Mémo     | CONGE                     |  |
| Calcul   | CONGAPRE - COPRIMOI       |  |

• Constante de type calcul **CP\_NORELIQ** « Reliquat précédent - indem CP » : Calcule le reliquat sur la période de référence

| Champs   | Informations à saisir         |
|----------|-------------------------------|
| Code     | CP_NORELIQ                    |
| Intitulé | Reliquat précédent - indem CP |
| Mémo     | CONGE                         |
| Calcul   | COPRIMOI – CONGAPRE           |

 Constante de type test RELIQCOURS « Test reliquat en cours » : Regarde s'il y a un reliquat de congés sur la période en cours

| Champs   | Informations à saisir   |                  |         |
|----------|-------------------------|------------------|---------|
| Code     | RELIQCOURS              |                  |         |
| Intitulé | Test reliquat en cours  |                  |         |
| Mémo     | CONGE                   |                  |         |
| Test     | Si COPRIMOI >= CONGAPRE | Alors CP_NORELIQ | Sinon 0 |

• Constante de type test **RELIQPREC** « Test reliquat précédent » : Regarde s'il y a un reliquat de congés sur la période de référence

| Champs   | Informations à saisir   |               |         |
|----------|-------------------------|---------------|---------|
| Code     | RELIQPREC               |               |         |
| Intitulé | Test reliquat précédent |               |         |
| Mémo     | CONGE                   |               |         |
| Test     | SiCONGAPRE >= COPRIMOI  | Alors RELIQCG | Sinon 0 |

• Constante de type cumul **BRUTCONG\_1** « BRUTCONG Mois -1 » : Renvoie la valeur du salaire de référence du mois précédent

| Champs     | Informations à saisir                   |
|------------|-----------------------------------------|
| Code       | BRUTCONG_1                              |
| Intitulé   | BRUTCONG Mois -1                        |
| Mémo       | CONGE                                   |
| Période    | Mensuelle                               |
| Mois       | Mois-1                                  |
| Année      | Courante                                |
| Constantes | (+) BRUTCONG Brut congés année en cours |
|            |                                         |

• Constante de type calcul SALREF « Salaire de référence » : Valorise le salaire de référence horaire

| Champs   | Informations à saisir |
|----------|-----------------------|
| Code     | SALREF                |
| Intitulé | Salaire de référence  |
| Mémo     | CONGE                 |
| Calcul   | BRUTCONG_1 / HORAIRE  |

 Constante de type calcul CP\_SALREF « Salaire réf. arrondi 2 déc » : Arrondi le salaire de référence à 2 décimales

| Champs   | Informations à saisir       |  |
|----------|-----------------------------|--|
| Code     | CP_SALREF                   |  |
| Intitulé | Salaire réf. arrondi 2 déc  |  |
| Mémo     | CONGE                       |  |
| Calcul   | SALREF + 0,005 DIV 0,01/100 |  |
|          |                             |  |

• Constante de type calcul **CCPO** « Maintien période précédente » : Calcule le montant de l'indemnité congés pour la période précédente selon la méthode du maintien de salaire

| Champs   | Informations à saisir             |
|----------|-----------------------------------|
| Code     | CCP0                              |
| Intitulé | Maintien période précédente       |
| Mémo     | CONGE                             |
| Calcul   | RELIQPREC * VALCONGHR * CP_SALREF |
| Calcul   | RELIQPREC * VALCONGHR * CP_SALREF |

## • Constante de type calcul **CCP2** « Maintien période en cours » : Calcule le montant de l'indemnité congés pour la période en cours selon la méthode du maintien de salaire

| Champs   | Informations à saisir             |
|----------|-----------------------------------|
| Code     | CCP2                              |
| Intitulé | Maintien période en cours         |
| Mémo     | CONGE                             |
| Calcul   | CONGCOURS * VALCONGHR * CP_SALREF |

• Constante de type cumul **BRUTCONGAN** « BRUTCONG annuel en cours » : Calcule l'assiette annuelle de la période en cours pour le calcul selon la méthode du dixième

| Champs     | Informations à saisir                                        |  |
|------------|--------------------------------------------------------------|--|
| Code       | BRUTCONGAN                                                   |  |
| Intitulé   | BRUTCONG annuel en cours                                     |  |
| Mémo       | CONGE                                                        |  |
| Période    | Cumuls I/M/T/A                                               |  |
| Constantes | (+) BRUTCONG Brut congés année en cours Intermédiaire Annuel |  |

• Constante de type calcul **CCP3** « 10ième période précédente » : Calcule le montant de l'indemnité congés pour la période précédente selon la méthode du dixième

| Champs   | Informations à saisir              |
|----------|------------------------------------|
| Code     | CCP3                               |
| Intitulé | 10ième période précédente          |
| Mémo     | CONGE                              |
| Calcul   | BRUTPREC * RELIQPREC / CONGAC / 10 |

• Constante de type calcul **CCP4** « 10ième période en cours » : Calcule le montant de l'indemnité congés pour la période en cours selon la méthode du dixième

| Champs   | Informations à saisir                 |  |
|----------|---------------------------------------|--|
| Code     | CCP4                                  |  |
| Intitulé | 10ième période en cours               |  |
| Mémo     | CONGE                                 |  |
| Calcul   | BRUTCONGAN / 10 * CONGCOURS / CGCOURS |  |

• Constante de type test **COMPCONGPR** « Ind.comp.cgés pér.précédente » : Applique la méthode la plus favorable pour la période précédente

| Champs   | Informations à saisir        |            |            |
|----------|------------------------------|------------|------------|
| Code     | COMPCONGPR                   |            |            |
| Intitulé | Ind.comp.cgés pér.précédente |            |            |
| Mémo     | CONGE                        |            |            |
| Test     | SiCCP3 >= CCP0               | Alors CCP3 | Sinon CCP0 |

• Constante de type test **COMPCONGCR** « Ind.comp.cgés pér.en cours » : Applique la méthode la plus favorable pour la période en cours

| Champs   | Informations à saisir      |            |            |
|----------|----------------------------|------------|------------|
| Code     | COMPCONGCR                 |            |            |
| Intitulé | Ind.comp.cgés pér.en cours |            |            |
| Mémo     | CONGE                      |            |            |
| Test     | SiCCP4 >= CCP2             | Alors CCP4 | Sinon CCP2 |

• Constante de type calcul **COMPCONG** « Indemnité compensatrice congés » : Récupère la somme des indemnités compensatrices relatives à la période de référence et à la période en cours

| Champs   | Informations à saisir          |
|----------|--------------------------------|
| Code     | COMPCONG                       |
| Intitulé | Indemnité compensatrice congés |
| Mémo     | CONGE                          |
| Calcul   | COMPCONGPR + COMPCONGCR        |
|          |                                |

• Constante de type test **CP\_COMPCP** « Indemn compensatrice congés » : Remise à zéro du montant de l'indemnité compensatrice de congés payés si celle-ci est négative

| Champs   | Informations à saisir       |         | l .            |
|----------|-----------------------------|---------|----------------|
| Code     | CP_COMPCP                   |         |                |
| Intitulé | Indemn compensatrice congés |         |                |
| Mémo     | CONGE                       |         |                |
| Test     | Si COMPCONG < 0.00          | Alors 0 | Sinon COMPCONG |

• Constante de type test **INDCOMP** « Indemnité Comp. congés » : Ne déclenche le calcul de l'indemnité compensatrice de congés payés que si une date de sortie est renseignée au niveau de la fiche de personnel

| Champs   | Informations à saisir                                             |         |
|----------|-------------------------------------------------------------------|---------|
| Code     | INDCOMP                                                           |         |
| Intitulé | Indemnité Comp. congés                                            |         |
| Mémo     | CONGE                                                             |         |
| Test     | Si DATESORTIE <> 0.00 et DATESORTIE <= DATEFINPAI Alors CP_COMPCP | Sinon 0 |

• Rubrique de type brut **18000** « Indem compensatrice de congés »

| Champs           | Informations à saisir      |
|------------------|----------------------------|
| Code             | 18000                      |
| Intitulé         | Indem compensatrice congés |
| Mémo             | CONGE                      |
| Formule          | Montant pris tel quel      |
| Montant          | Gain                       |
| Montant salarial | INDCOMP                    |

# Synthèse

|            | Eléments                        | Particularités                                                                                                    |
|------------|---------------------------------|----------------------------------------------------------------------------------------------------|
| Constantes | Code mémo :<br>[ <b>CONGE</b> ] |                                                                                                    |
| Rubriques  | Code mémo [ <b>CONGE</b> ]      | <ul> <li>Bulletin modèle :</li> <li>Activer les rubriques <b>9000</b> et <b>18000</b></li> <li>Brut congés :</li> </ul> |
|            |                                 | Vérifier le paramétrage des rubriques de brut                                                                           |

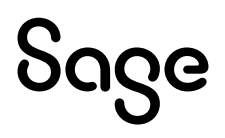